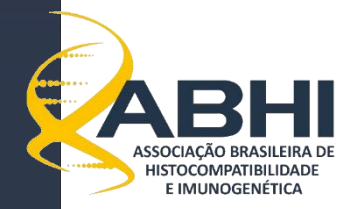

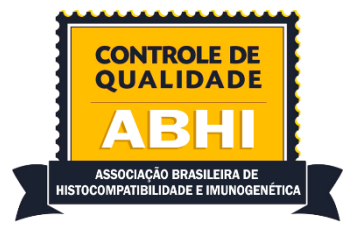

# ANEXO I

## COMO GERAR ARQUIVO EXCEL COM DADOS DE MFI DOS RESULTADOS DO PAINEL DE ANTÍGENOS ISOLADOS

#### 1 - Tutorial para programa HLA Fusion, One Lambda

Dentro da tela de resultado do painel de antígenos isolados (Single Antigen) do programa HLA Fusion, clicar em "Raw Data" como indicado na figura 1.

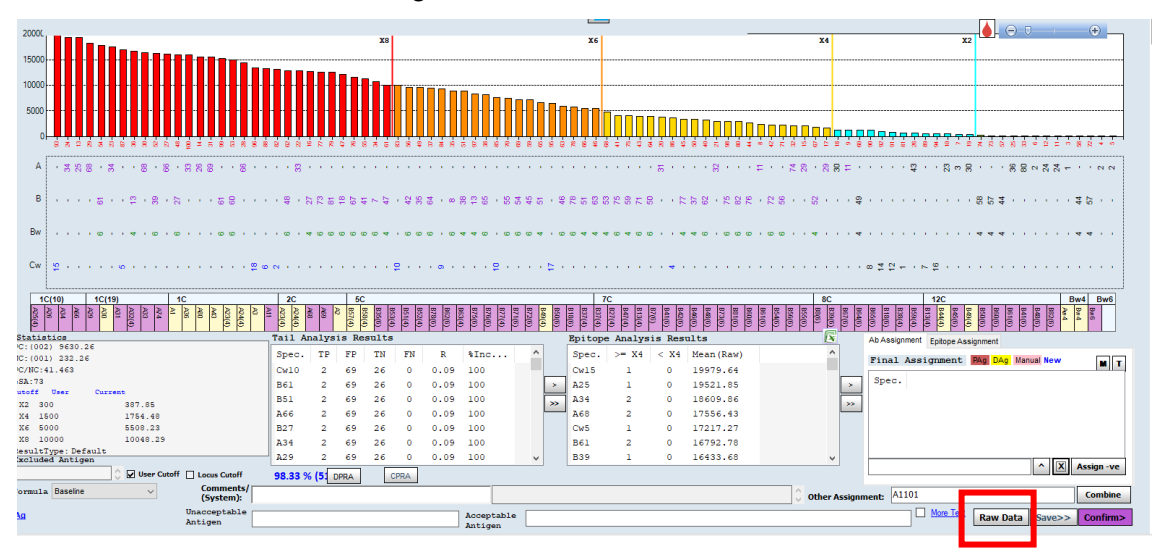

Na tela que abrir, ordenar os dados clicando em "Bead ID" na parte superior da tela. Após isso, clicar em "Report" na parte inferior da tela (figura 2).

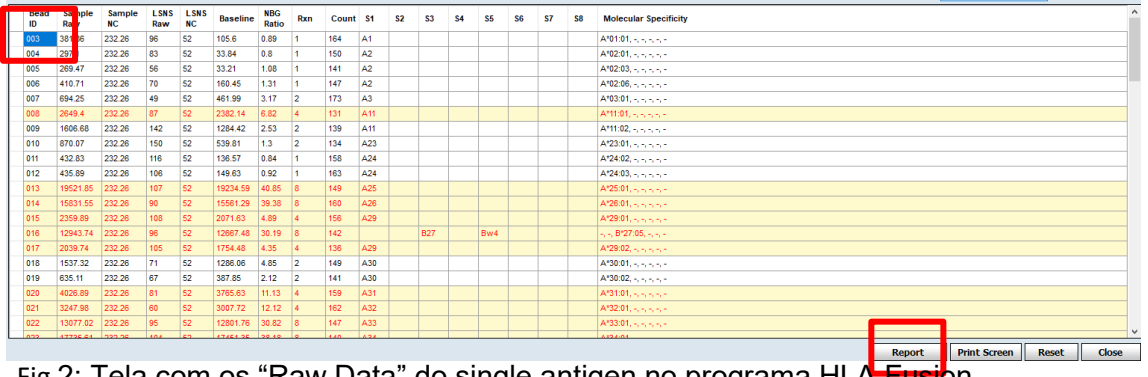

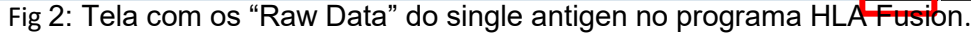

Após clicar em reporte, uma nova tela será aberta. Clique no ícone destacado em vermelho na figura 3.

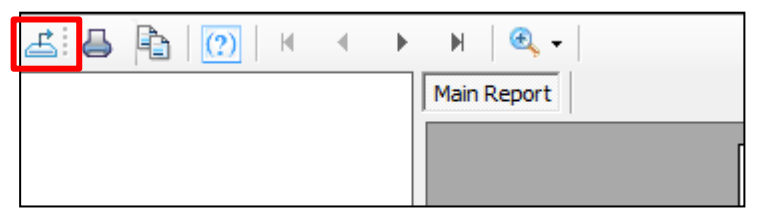

Fig 3: representação do ícone que deverá ser selecionado para poder salvar os dados.

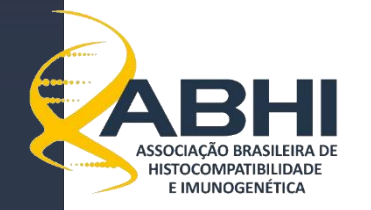

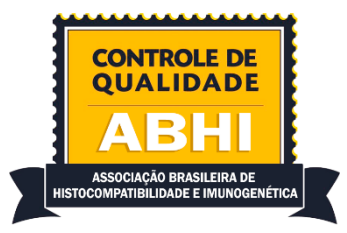

Uma nova janela irá abrir com as opções para salvar o arquivo. O arquivo deverá ser nomeado como explicado no item 3 desse anexo. Escolher a opção: Microsoft Excel (97-2013)(\*.xls) e clicar em salvar (figura 4)

|                                    | <ul><li>✓ &lt;</li></ul>          | >               |
|------------------------------------|-----------------------------------|-----------------|
| Nome                               |                                   | ~               |
| Tipo:                              | Microsoft Excel (97-2003) (*.xls) | ~               |
|                                    |                                   |                 |
|                                    |                                   |                 |
| <ul> <li>Ocultar pastas</li> </ul> |                                   | Salvar Cancelar |
| 031                                | 1579193 23226 79 52 15532.67      | 44.75 8 129 A69 |

Fig 4: Tipo de arquivo que deve ser gerado. Após nomear o arquivo, clicar em salvar.

O arquivo está pronto para ser enviado através do site no campo "Upload de MFI".

### 2 - Tutorial para programa MATCH IT, IMMUCOR.

Dentro da tela de resultados de Single Antigen do programa Match IT, clicar com o botão direito em qualquer parte da área delimitada em vermelho, como demonstrado na figura abaixo (figura 5).

| Bead Count Antoen ID Out-off Raw Value MFL/LRA - Assignment BG Adhatad AD-MFL AD-BG Adhatad A B C Bw A Servicey B Servicey |            |         |           |           |            |             |        |                |         |         |         |     |            |            |
|----------------------------------------------------------------------------------------------------|------------|---------|-----------|-----------|------------|-------------|--------|----------------|---------|---------|---------|-----|------------|------------|
| Bead Count                                                                                                    | Antigen ID | Cut-off | Raw Value | MFI/LRA 🔫 | Assignment | BG Adjusted | AD-MFI | AD-BG Adjusted | A       | В       | C       | Bw  | A Serology | B Serology |
| 92                                                                                                    | 183        | 3.58    | 3723      | 23.19     | Positive   | 3598        | 6374   | 6160           |         |         | C*02:02 |     |            |            |
| 87                                                                                                    | 118        | 4.09    | 601       | 7.56      | Negative   | 492         | 604    | 494            | A*29:02 |         |         |     | A29(19)    |            |
| 107                                                                                                    | 147        | 3.79    | 670       | 7.02      | Negative   | 580         | 587    | 508            |         | B*18:01 |         | Bw6 |            | B18        |
| 100                                                                                                    | 117        | 4.67    | 524       | 6.58      | Negative   | 420         | 638    | 512            | A*29:01 |         |         |     | A29(19)    |            |
| 92                                                                                                    | 138        | 4.05    | 547       | 5.72      | Negative   | 419         | 510    | 390            |         | B*14:01 |         | Bw6 |            | B64(14)    |
| 106                                                                                                    | 139        | 4.37    | 538       | 5.63      | Negative   | 419         | 594    | 462            |         | B*14:02 |         | Bw6 |            | B65(14)    |
| 83                                                                                                    | 122        | 3.76    | 440       | 5.53      | Negative   | 352         | 437    | 350            | A*33:01 |         |         |     | A33(19)    |            |
| 132                                                                                                    | 136        | 3.75    | 334       | 3.49      | Negative   | 238         | 284    | 202            |         | B*08:01 |         | Bw6 |            | 88         |
| 89                                                                                                    | 163        | 4.75    | 329       | 3.45      | Negative   | 170         | 413    | 214            |         | B*46:01 |         |     |            | B46        |
| 106                                                                                                    | 116        | 4.18    | 265       | 3.33      | Negative   | 156         | 274    | 161            | A*26:01 |         |         |     | A26(10)    |            |
| 119                                                                                                    | 179        | 4.02    | 314       | 3.29      | Negative   | 234         | 311    | 232            |         | B*78:01 |         | Bw6 |            | B78        |
| 78                                                                                                    | 168        | 4.06    | 310       | 3.25      | Negative   | 203         | 356    | 233            |         | B*51:01 |         | Bw4 |            | B51(5)     |
| 88                                                                                                    | 131        | 4.52    | 251       | 3.16      | Negative   | 106         | 343    | 145            | A*69:01 |         |         |     | A69(28)    |            |
| 115                                                                                                    | 123        | 4.29    | 248       | 3.12      | Negative   | 131         | 262    | 138            | A*33:03 |         |         |     | A33(19)    |            |
| 95                                                                                                    | 124        | 3.96    | 240       | 3.02      | Negative   | 149         | 233    | 145            | A*34:02 |         |         |     | A34(10)    |            |
| 90                                                                                                    | 125        | 4.00    | 239       | 3.01      | Negative   | 158         | 223    | 147            | A*36:01 |         |         |     | A36        |            |
| 80                                                                                                    | 178        | 4.14    | 285       | 2.98      | Negative   | 113         | 325    | 129            |         | B*73:01 |         |     |            | B73        |
| 90                                                                                                    | 126        | 4.27    | 221       | 2.78      | Negative   | 95          | 220    | 95             | A*43:01 |         |         |     | A43        |            |
| 95                                                                                                    | 167        | 3.97    | 251       | 2.63      | Negative   | 160         | 241    | 153            |         | B*50:01 |         | Bw6 |            | B50(21)    |
| 109                                                                                                    | 107        | 4.17    | 209       | 2.63      | Negative   | 99          | 224    | 106            | A*02:03 |         |         |     | A203       |            |
| 96                                                                                                    | 169        | 4.12    | 249       | 2.61      | Negative   | 140         | 280    | 157            |         | B*52:01 |         | Bw4 |            | B52(5)     |
| 104                                                                                                    | 182        | 3.60    | 404       | 2.51      | Negative   | 249         | 515    | 317            |         |         | C*01:02 |     |            |            |
|                                                                                                    | 1          | 1       |           |           |            |             |        |                |         |         |         |     |            |            |

Fig 5: clicar com o botão direito do mouse dentro da área delimitada em vermelho.

Após clicar em vermelho, selecionar a opção "copy Grid", como na figura 6.

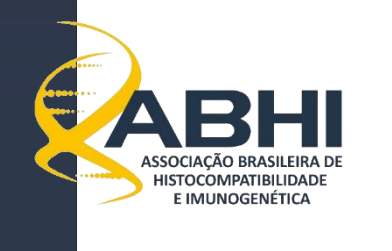

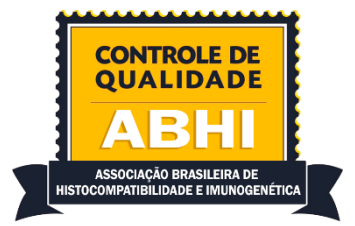

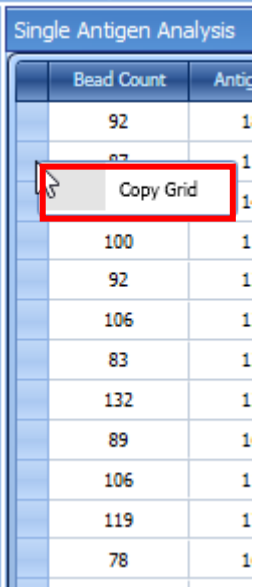

Fig 6: clicar em copy Grid. Todo os dados serão copiados para a área de transferência do sistema operacional do seu computador.

Após copiar os dados, abrir um arquivo tipo excel e colocar os dados na célula 1A. O arquivo gerado dever ser salvo com o formado excel (nomeado de acordo com o item 3).

O arquivo está pronto para ser enviado através do site no campo "Upload de MFI".

## 3 - Modelo de nome do arquivo criado.

Cada arquivo criado deverá ser nomeado com informações que remetem ao teste (single Antigen classe I ou II), nome da amostra, lote do kit utilizado e lote do SCN.

Exemplo: SAI\_S71\_Lote13\_CN23 SAII\_S71\_Lote3009350\_CN30

O arquivo está pronto para ser enviado através do site no campo "Upload de MFI".

## Comissão do Controle de Qualidade

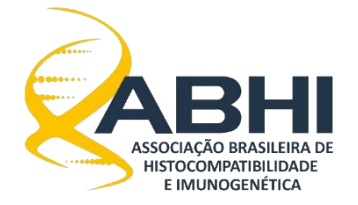